# 2.0 Pengesahan Akaun

Pengesahan Akaun adalah untuk menyemak akaun yang telah didaftarkan.

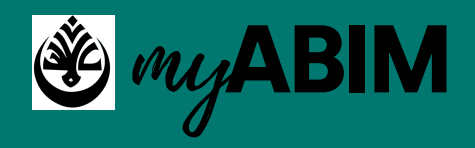

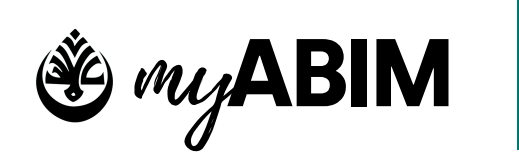

### Pengesahan Akaun yang berdaftar. 2.1

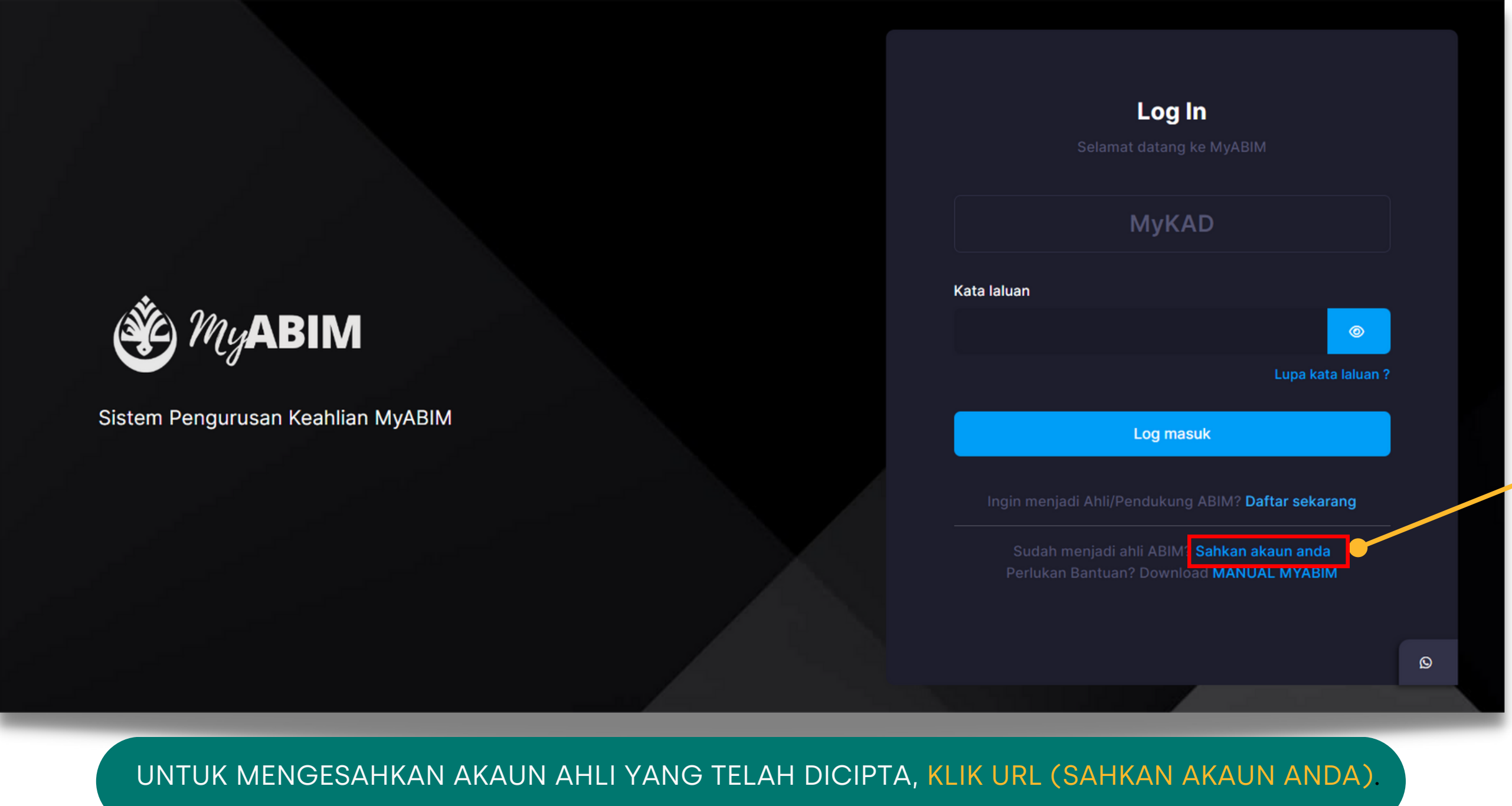

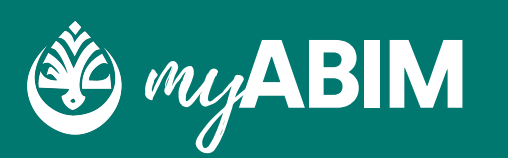

### Tekan Sahkan Akaun Anda

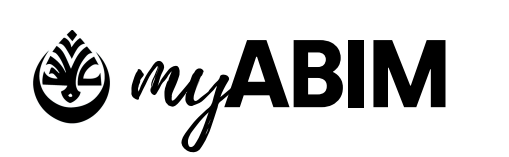

### 2.2 Pengesahan Akaun yang berdaftar.

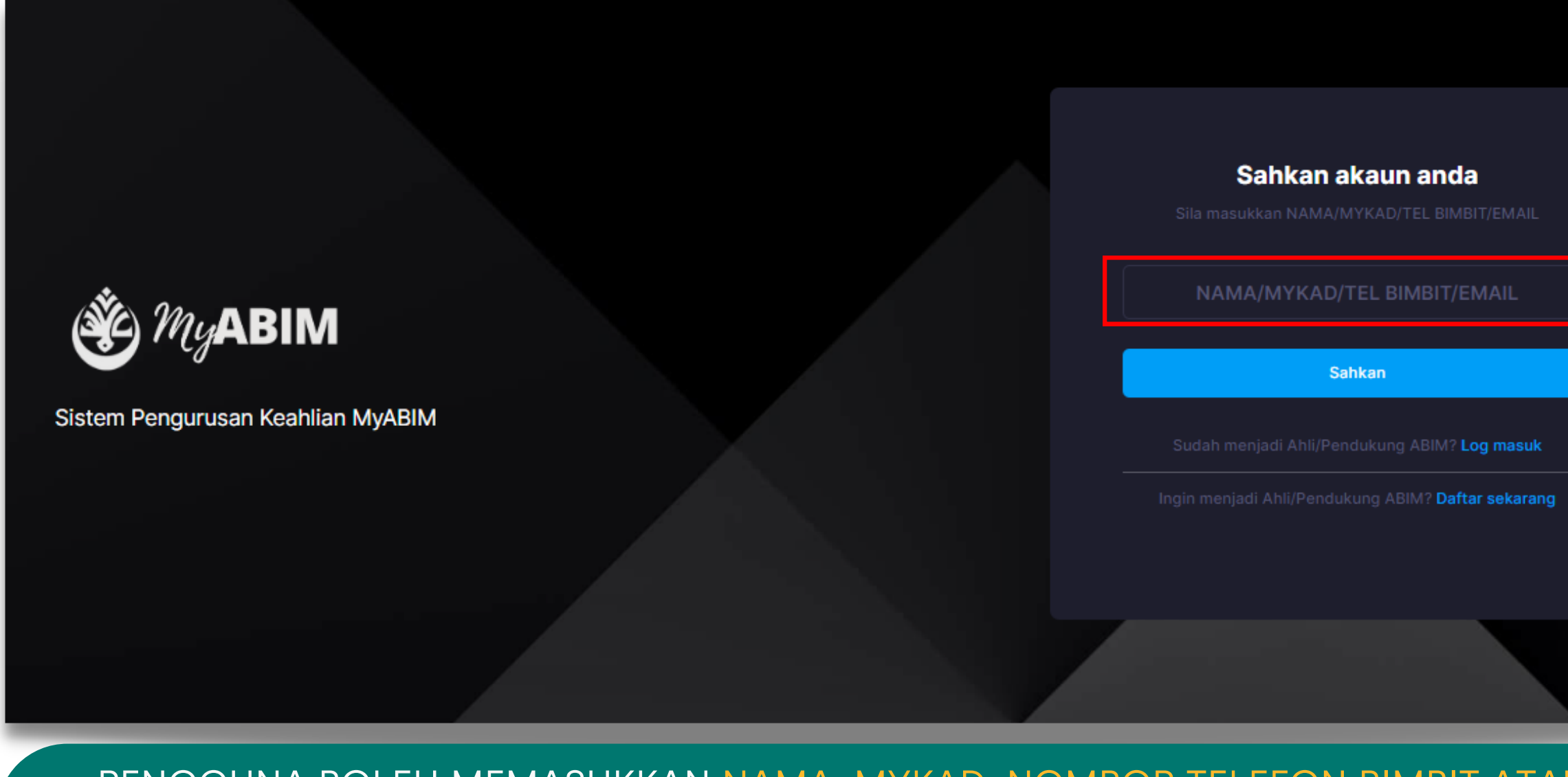

• PENGGUNA BOLEH MEMASUKKAN NAMA, MYKAD, NOMBOR TELEFON BIMBIT ATAU EMAIL.

• TEKAN SAHKAN.

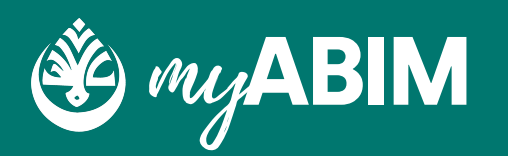

Ruang isi Nama/MyKad/Tel Bimbit/Email

12

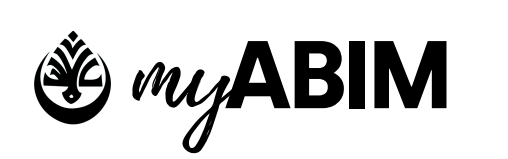

### 2.3 Pengesahan Akaun yang berdaftar.

|        |                          | <b>M</b> a<br>Sila sei  | <b>aklumat Akaun</b><br>mak maklumat akaun anda     | × |
|--------|--------------------------|-------------------------|-----------------------------------------------------|---|
| P      | Pilih Akaun P            | Profile                 |                                                     |   |
| #      | Nama/Mykad               |                         | Email/Tel Bimbit                                    |   |
| 1<br>0 | WAN NABILA<br>0010261409 | AH BT MUHAMMAD LU<br>20 | ITFI wannabilahbtmohdlutfi@gmail.com<br>60135843105 | m |

- NAMA/MYKAD/TEL BIMBIT/EMAIL YANG DIMASUKKAN AKAN MEMAPARKAN MAKLUMAT AKAU YANG BERKAITAN.
- TERDAPAT DUA TAB IAITU PILIH AKAUN DAN PROFILE.
- PADA TAB PILIH AKAUN, PENGGUNA PERLU MEMILIH AKAUN MEREKA DENGAN MENGETIK BUTANG BIRU DI **BAHAGIAN KIRI.**
- PADA TAB PROFILE, PENGGUNA BOLEH MENYEMAK BUTIRAN MAKLUMAT PENGGUNA UNTUK MENGESAHKAN AKAUN PENGGUNA.

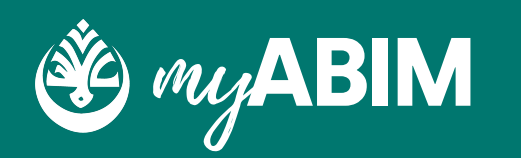

### Tab Pilih Akaun dan Profile

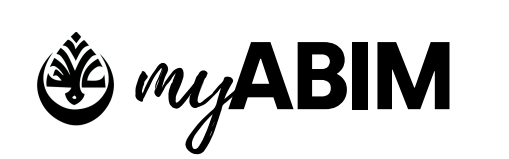

### 2.4 Pengesahan Akaun yang berdaftar.

|                         | Maklumat Akauı         | า            |  |
|-------------------------|------------------------|--------------|--|
|                         | a semak maklumat akaun | anda         |  |
| Pilih Akaun Profile     |                        |              |  |
| Nama Pertama *          | Nama Tengah            | Nama Akhir * |  |
| WAN NABILAH BT MUHAMMAD | L                      |              |  |
| Emel anda * 🕕           |                        | Tel Bimbit * |  |
| @gmail.                 | com                    | 60135        |  |
| MyKAD *                 |                        |              |  |
|                         |                        |              |  |
|                         | Batal Hantar           |              |  |
|                         |                        |              |  |

- PADA TAB PROFILE, PENGGUNA BOLEH MENYEMAK BUTIRAN MAKLUMAT PENGGUNA UNTUK MENGESAHKAN AKAUN PENGGUNA.
- TEKAN BUTANG HANTAR.
- PENGGUNA AKAN MENDAPAT EMAIL UNTUK PENGESAHAN AKAUN

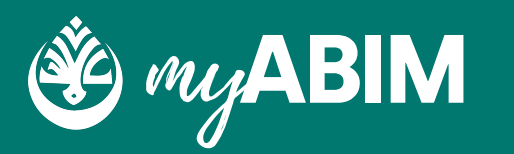

### Tab Pilih Akaun dan Profile